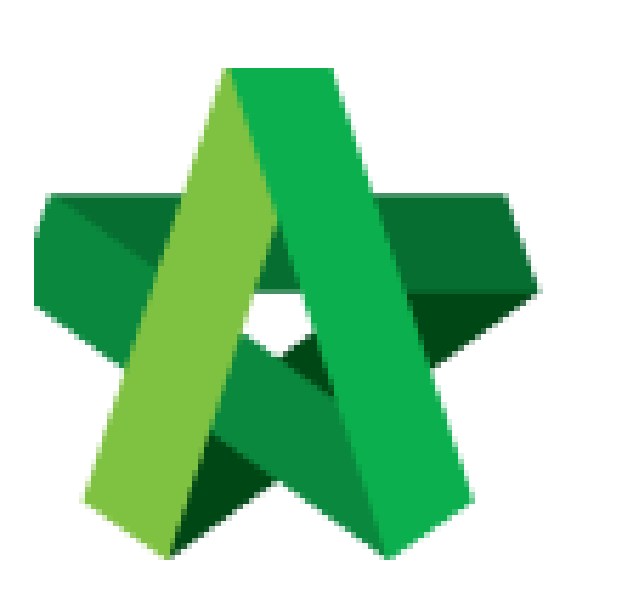

## Submit for Verification

Powered by:

## *<b>ЮРск*

## GLOBAL PCK SOLUTIONS SDN BHD (973124-T)

3-2 Jalan SU 1E, Persiaran Sering Ukay 1 Sering Ukay, 68000 Ampang, Selangor, Malaysia Tel :+603-41623698 Fax :+603-41622698 Email: info@pck.com.my Website: www.BuildSpace.my

(BuildSpace Version 3.4) Last updated: 20/10/2021

## Submit for Verification

- 1. Login to BuildSpace
- 2. Click "Vendor Management"

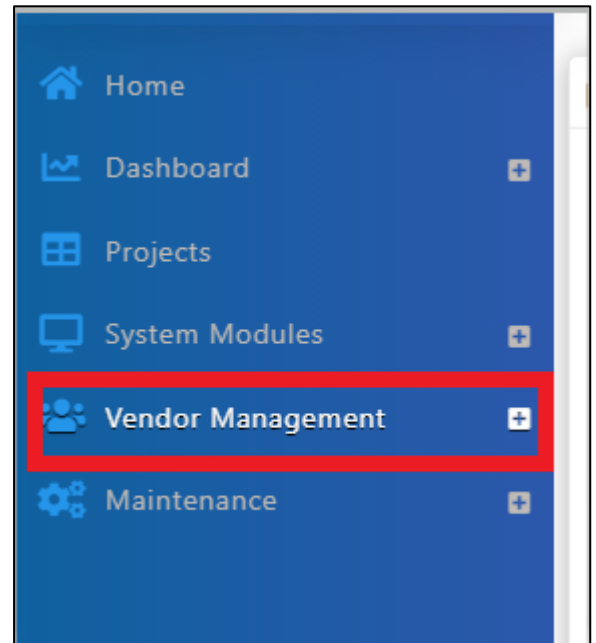

3. Click "Approval" & "VPE"

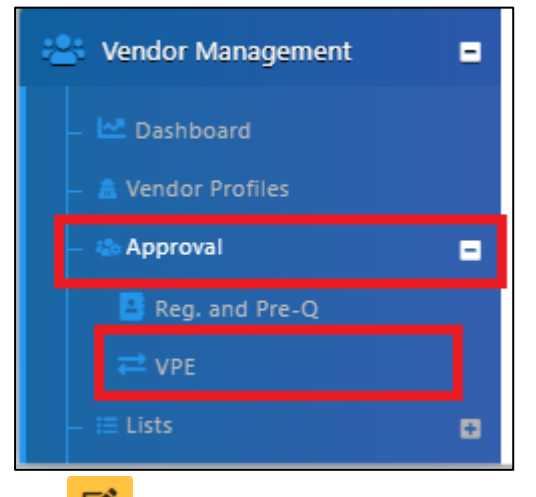

- 4. Click
- 5. Click "Edit" if you wish to amend the evaluated form

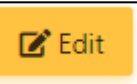

- 6. Input Remarks
- 7. Select Verifier
- 8. Click "Reject" to reject the form **OR** click "Submit" to submit for verification

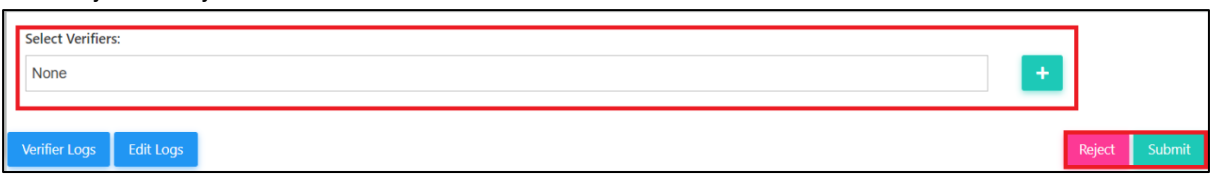

9. (If submit) Click "Yes" to proceed with verification.

| ▲ Confirmation                    | ×   |
|-----------------------------------|-----|
| Are you sure you want to do this? |     |
| No                                | Yes |